# Sviluppo imprenditoria Presentazione domande di contributo

# **Manuale Utente**

versione 3.0

# Sommario

| 1. Introduzione                                                | 3   |
|----------------------------------------------------------------|-----|
| 1.1. Obiettivo                                                 | 3   |
| 1.2. Note tecniche generali                                    | 3   |
| 1.1.1 Javascript                                               | 3   |
| 2. Pagina di accesso all'applicativo                           | 4   |
| 1.3. Accesso all'applicativo                                   | 4   |
| 3. Selezione del profilo utente                                | 7   |
| 4. Selezione della funzionalità                                | 8   |
| 5. Elenco domande                                              | 9   |
| 5.1 Inserimento di una nuova domanda                           | .10 |
| 5.1.1 Scelta dell'operatore                                    | .10 |
| 5.1.2 Completamento dati impresa                               | .11 |
| 5.1.3 Scelta sede interessata all'intervento                   | .13 |
| 5.1.4 Completamento dati della sede interessata all'intervento | .16 |
| 5.1.5 Dati del Rappresentante Legale                           | .17 |
| 5.1.6 Scelta azione                                            | .20 |
| 5.1.7 Dati del referente autorizzato                           | .20 |
| 5.1.8 Estremi bancari                                          | .21 |
| 5.1.9 Informazioni sull'intervento                             | .23 |
| 5.1.10 Notizie sui Soci                                        | .25 |
| 5.1.11 Tempistiche di realizzazione                            | .31 |
| 5.1.12 Dettaglio spese                                         | .32 |
| 5.1.13 De minimis                                              | .34 |
| 5.1.14 Invio Domanda                                           | .36 |
| 5.2 Modifica ed eliminazione di una domanda in bozza           | .38 |
| 5.3 Consultazione di una domanda                               | .40 |
| 6. Stampa                                                      | .41 |
| 7. Uscita                                                      | .43 |
| Appendice A – Cronologia delle versioni                        | .44 |
| Appendice B – Stati di avanzamento della domanda               | .44 |

# 1. Introduzione

L'applicativo per la gestione delle domande di contributo per il sostegno all'avvio di nuove imprese è un servizio promosso dalla Regione Piemonte studiato per la compilazione, la stampa e la trasmissione delle richieste di finanziamento. Utenti di questo servizio sono i consulenti individuati dalla Province e dalle Università.

# 1.1. Obiettivo

L'obiettivo di questo manuale è quello di offrire agli utenti un punto di riferimento, una guida all'utilizzo dell'applicativo on-line.

Si consiglia perciò di consultare questo manuale prima di ricorrere alla richiesta di assistenza presso il "Servizio Assistenza della Formazione Professionale e Lavoro".

Per tutte le domande che non trovano risposta in questo documento, si rimanda comunque al suddetto Servizio, i cui contatti sono indicati nella relativa sezione dell'applicativo.

Nota bene: i dati visualizzati in questo manuale non sono reali, pertanto sono da considerare puramente esemplificativi.

# **1.2.** Note tecniche generali

Di seguito vengono riportate una serie di osservazioni e note tecniche che sono valide all'interno di tutto l'applicativo.

### 1.1.1 Javascript

L'applicativo è stato sviluppato utilizzando la tecnologia javascript, che permette tra le altre cose di aggiornare automaticamente le pagine a seguito di una selezione effettuata dall'utente (on-click). Si invita pertanto, per il corretto funzionamento, di permettere l'esecuzione dei javascript al proprio browser.

# 2. Pagina di accesso all'applicativo

La pagina di presentazione dell'applicativo è raggiungibile dalla Home Page del Lavoro su Sistema Piemonte:

http://www.sistemapiemonte.it/lavoro/

La pagina di presentazione è all'indirizzo: http://www.sistemapiemonte.it/lavoro/svim/

In questa pagina sono presenti le informazioni generali sull'applicativo e la descrizione delle funzionalità offerte al suo interno.

# **1.3.** Accesso all'applicativo

L'applicativo è accessibile unicamente tramite autenticazione "forte", cioè attraverso un certificato digitale personale riconosciuto e l'abilitazione all'utilizzo del Sistema Informativo. Per maggiori dettagli si può consultare le informazioni riportate sulla pagina di autenticazione del sistema informativo.

Per accedere è necessario cliccare sul pulsante "accedi al servizio".

Nella nuova pagina visualizzata, cliccare sul pulsante "accedi" per procedere con l'autenticazione mediante certificato digitale.

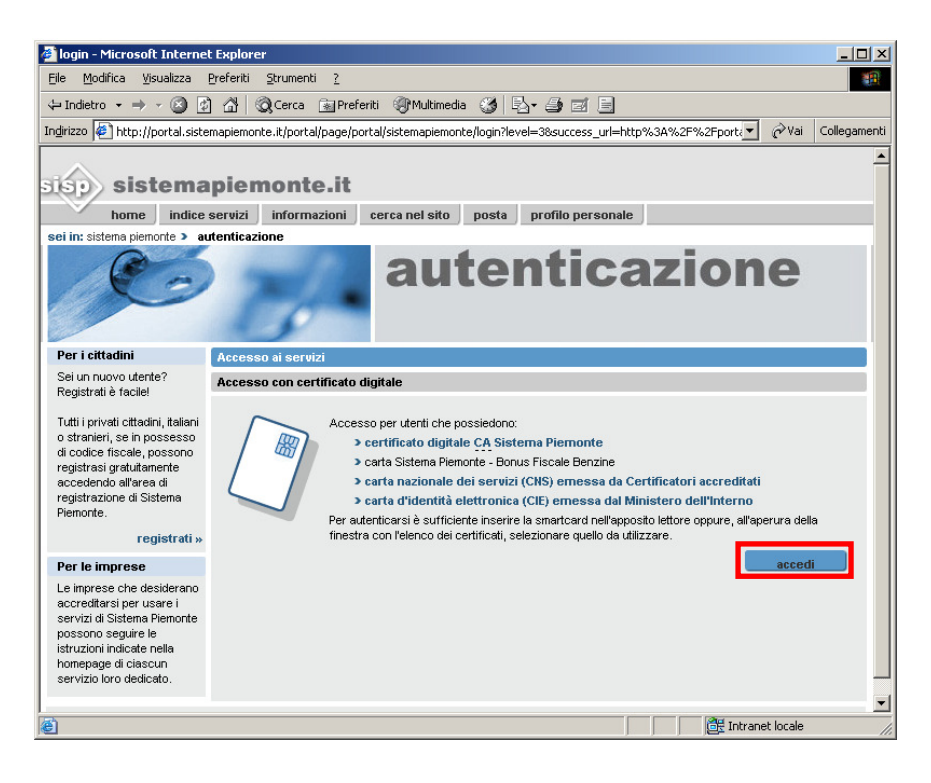

Selezionare il proprio certificato dall'elenco di quelli installati sul browser.

| 🚰 login - Microsoft Internet Explorer 📃 🗅 🤰                                                                                                    |
|----------------------------------------------------------------------------------------------------|
| Eile Modifica Visualizza Preferiti Strumenti 2                                                                                                    |
| ↓= Indietro • → - 🙆 🖄 🖄 🔞 Cerca 💼 Preferiti 🛞 Multimedia 🧭 🛃 • 🎒 🗹 🗐                                                                                                    |
| Indirizzo 🕘 http://portal.sistemapiemonte.it/portal/page/portal/sistemapiemonte/login?level=38success_url=http%3A%2F%2Fporta 💌 🔗 Vai 🛛 Collegament                                                                                                    |
| sistemapiemonte.it<br>nome indice servizi<br>sei in: sistema plemonte > autenticazi<br>Identificazione<br>Identificazione<br>Identificazione<br>Identificazione<br>Selezionare I certificato da utilizzare al momento della<br>connessione.                                                                          |
| Per i cittadini Access<br>Sei un nuovo utente?<br>Registrati è facieli<br>Tutti i privati cittadini, taliani<br>o straineri, sei noossesso<br>di codice fiscale, possono<br>registrasi gratutamente<br>accedendo all'area di<br>registrazione di Sistema<br>Piemonte.<br>Per le imprese<br>Le imprese che desiderano |
| accreditarsi per usare i<br>servizi di Statema Pienonte<br>possono seguire le<br>Istruzioni indicate nella<br>homepage di clascun<br>servizio loro dedicato.                                                                                                    |

Il Sistema Informativo effettua tutti i controlli per verificare i dati contenuti nel certificato, restituendo all'applicativo il risultato.

Se durante i controlli si verifica un'anomalia l'applicativo restituisce il seguente messaggio di errore e blocca l'accesso.

| www    | .sistemapiemonte.it                                                                     |
|--------|-----------------------------------------------------------------------------------------|
|        | Contributi finanziari per il sostegno all'avvio di nuove imprese                        |
| uscita | ATTENZIONE!                                                                             |
|        | Accesso Negato!<br>L'utente non risulta essere autorizzato ad accedere all'applicativo. |
|        |                                                                                         |
|        |                                                                                         |
|        |                                                                                         |
|        | CSI ¢ PIEMONTE L'AMMINISTRAZIONE PIEMONTESE ALLA PORTATA DI UN CLI C                    |

In questo caso, l'utente deve richiedere aiuto al Servizio di Assistenza agli indirizzi riportati nella sezione **contatti** accessibile dalla pagina di presentazione.

# 3. Selezione del profilo utente

Al primo ingresso nella pagina, viene chiesto all'utente di selezionare il ruolo da impersonare nell'applicativo nell'ambito della sessione corrente.

| wwv    | v.sist        | emapiemonte.it                                          |
|--------|---------------|---------------------------------------------------------|
|        | Contribut     | i finanziari per il sostegno all'avvio di nuove imprese |
| uscita | I campi contr | assegnati con (*) sono obbligatori                      |
|        | Ruolo *       | OPERATORE DI SPORTELLO (SVILUPPO IMPRENDITORIA)         |

Una volta selezionato il ruolo, se è stato scelto quello di "Operatore di Sportello", l'utente deve scegliere per conto di quale Sportello vuole lavorare. Questa selezione ha senso soprattutto per le persone che sono state abilitate ad operare per conto di più sportelli anche in Province diverse.

|        | Contributi     | finanziari per il sostegno all'avvio di nuove imprese                                                                       |                 |
|--------|----------------|----------------------------------------------------------------------------------------------------|-----------------|
| uscita | I campi contra | ssegnati con (*) sono obbligatori                                                                                           |                 |
|        | Ruolo *        | OPERATORE DI SPORTELLO (SVILUPPO IMPRENDITORIA)                                                                             |                 |
|        | Sportello *    |                                                                                                    | -               |
|        |                | 62-SPORTELLO DI PROVA NUMERO 1 - INCUBATORE<br>63-SPORTELLO DI PROVA NUMERO 2 - INCUBATORE                                  | ferma e prosequ |
|        |                | 64-SPORTELLO DI PROVA NUMERO 3 - PROVINCIA TORINO-TORINO<br>65-SPORTELLO DI PROVA NUMERO 4 - PROVINCIA TORINO TORINO        |                 |
|        |                | 66-SPORTELLO DI PROVA NUMERO 5 - PROVINCIA VERCELLI-VERCELLI<br>7 SPORTELLO DI PROVA NUMERO 5 - PROVINCIA VERCELLI-VERCELLI |                 |
|        |                | 68-SPORTELLO DI PROVA NUMERO 6 - PROVINCIA NOVARA-NOVARA<br>68-SPORTELLO DI PROVA NUMERO 7 - PROVINCIA CUNEO-CUNEO          |                 |

Dopo aver scelto lo Sportello, premere il pulsante "Conferma e Prosegui" per proseguire.

|        | Contributi     | finanziari per il sostegno all'avvio di nuove imprese |
|--------|----------------|-------------------------------------------------------|
| uscita | I campi contra | OPERATORE DI SPORTELLO (SVILUPPO IMPRENDITORIA)       |
|        | Sportello *    | 63-SPORTELLO DI PROVA NUMERO 2 - INCUBATORE           |

# 4. Selezione della funzionalità

Dopo aver effettuato la selezione del Ruolo e dello Sportello, la procedura di selezione del profilo è completata e la pagina si ricarica, visualizzando la pagina principale dell'applicativo.

In tutte le successive pagine dell'applicativo saranno sempre presenti in alto a sinistra le informazioni relative all'utente connesso e allo Sportello selezionato in fase di profilazione.

Nella parte sinistra della pagina sono anche presenti le voci che presentano le varie funzionalità:

| www.                                                                                             | sistemapiemonte.it                                                                                                    |
|--------------------------------------------------------------------------------------------------|----------------------------------------------------------------------------------------------------|
| 1                                                                                                | Contributi finanziari per il sostegno all'avvio di nuove imprese                                                                                                    |
| SViluppo<br>IMprenditoria<br>sportello<br>SPOR_02<br>utente<br>229 - 1 - CSI PIEMONTE<br>DEMO 20 | Benvenuti nella procedura per la registrazione delle domande di contributo per il sostegno<br>all'avvio di nuove imprese.<br>Per proseguire scegliere una delle funzionalità elencate nel menù a sinistra:<br>- elenco domande<br>- stampa<br>Per uscire dalla procedura selezionare la voce uscita. |
| home page                                                                                        |                                                                                                    |
| elenco domande                                                                                   |                                                                                                    |
| stampa                                                                                           |                                                                                                    |
| uscita                                                                                           |                                                                                                    |
|                                                                                                  |                                                                                                    |
|                                                                                                  |                                                                                                    |
|                                                                                                  |                                                                                                    |
|                                                                                                  | CSI & PIEMONTE L'AMMINISTRAZIONE PIEMONTESE ALLA PORTATA DI UN CLI C                                                                                                    |

Le funzionalità selezionabili sono:

- Home page. Permette di tornare sempre alla pagina principale dell'applicativo.
- Elenco domande. Permette di attivare la funzionalità di gestione delle domande: inserimento, modifica e visualizzazione di quelle inviate.
- **Stampa**. Consente di effettuare la stampa in bozza delle domande inserite e quella definita per le domande inviate.
- Uscita. Chiude l'applicazione.

Tutte le funzionalità sono attivabili anche nella pagine successive.

# 5. Elenco domande

Premendo la voce "Elenco domande" si apre la pagina che permette di inserire, visualizzare e modificare le domande.

| www                                         | .sistemapiemonte.it                                                 |        |
|---------------------------------------------|---------------------------------------------------------------------|--------|
|                                             | Contributi finanziari per il sostegno all'avvio di nuove imprese    |        |
| SViluppo<br>IMprenditoria<br>sportello      | SELEZIONA LA DOMANDA<br>identificativo domanda*                     |        |
| utente<br>229 - I - CSI PIEMONTE<br>DEMO 20 | con                                                                 | iferma |
| home page                                   |                                                                     |        |
| elenco domande                              |                                                                     |        |
| stampa                                      |                                                                     |        |
| uscita                                      |                                                                     |        |
|                                             |                                                                     |        |
|                                             |                                                                     |        |
|                                             | CSI & PIEMONTE L'AMMINISTRAZIONE PIEMONTESE ALLA PORTATA DI UN CLIC |        |

Selezionando la voce "Nuova domanda" dal menù "Identificativo domanda" e premendo "conferma" si potrà cominciare l'inserimento di una nuova domanda.

# 5.1 Inserimento di una nuova domanda

L'inserimento dei dati di una domanda avviene seguendo un iter sequenziale delle pagine ognuna delle quali permette l'inserimento di una specifica tipologia di dati.

Utilizzando la barra di menù in alto è possibile accedere ad una specifica pagina senza passare da quelle intermedie che la precedono.

Il sistema garantisce comunque che l'invio della domanda avvenga dopo la compilazione di tutti i dati obbligatori.

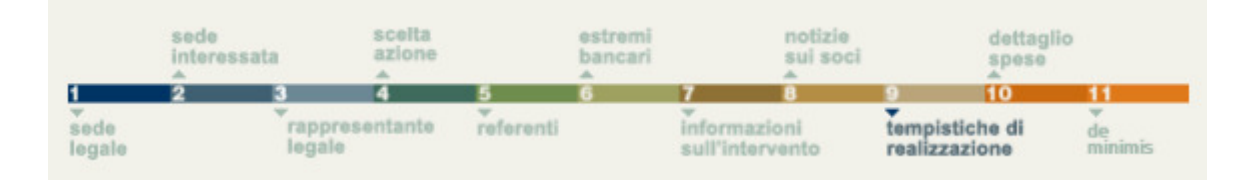

### 5.1.1 Scelta dell'operatore

La prima pagina richiede l'inserimento del codice anagrafico relativo all'impresa che riceve il finanziamento.

Il codice è quello relativo alla registrazione nell'anagrafe regionale della Formazione Professionale e Lavoro.

Se l'impresa non è registrata in anagrafe, non è possibile proseguire con l'inserimento della domanda.

Dopo aver inserito il codice premere "conferma" per proseguire.

| www                                                    | .sistemapie                  | monte.it                        |                  |
|--------------------------------------------------------|------------------------------|---------------------------------|------------------|
|                                                        | Contributi finanziari per il | sostegno all'avvio di nuove imp | orese            |
| SViluppo<br>IMprenditoria<br>sportello                 | SELEZIONA L'IMPRESA          | d49968                          |                  |
| SPOR_02<br>utente<br>229 - 1 - CSI PIEMONTE<br>DEMO 20 |                              |                                 | conferma         |
| home page                                              |                              |                                 |                  |
| elenco domande                                         |                              |                                 |                  |
| stampa                                                 |                              |                                 |                  |
| uscita                                                 |                              |                                 |                  |
|                                                        |                              |                                 |                  |
|                                                        |                              |                                 |                  |
|                                                        |                              |                                 |                  |
|                                                        | CSI O PIEMONTE L'AMMI        | NISTRAZIONE PIEMONTESE ALLA POR | ITATA DI UN CLIC |

### 5.1.2 Completamento dati impresa

La pagina successiva presenta i dati dell'impresa e della sede legale. Le informazioni presentate sono quelle presenti nell'anagrafe regionale. L'utente deve completarle inserendo i seguenti campi:

- Settore Attività Economica; scelto da una lista codificata; obbligatorio;
- Dimensione dell'impresa; impostare l'opzione relativa (per default è preimpostato "Micro"); obbligatorio;
- Capitale sociale; obbligatorio;
- Data ultimo esercizio finanziario chiuso; non obbligatorio;
- PEC posta certificata;
- Dati CCIAA; i dati dell'iscrizione alla camera di commercio (numero iscrizione, provincia e data) sono inseriti nell'anagrafe regionale; se uno o due dei tre dati richiesti non è definito non è possibile proseguire con l'inserimento della domanda ed occorre richiedere il completamento dei dati in anagrafe; se nessuno dei tre dati è definito è possibile proseguire con l'inserimento della domanda selezionando l'opzione "Richiesta di iscrizione in corso";
- Dati albo imprese artigiane; questi dati non sono obbligatori ma se una delle tre informazioni (numero iscrizione, provincia e data) è definita dall'utente le altre due

diventano obbligatorie; per le domande dell'azione 5 questi dati non sono richiesti e non è possibile inserirli.

Le informazioni obbligatorie sono contrassegnate da "\*". Dopo aver completato i dati premere "avanti" per proseguire.

| www.                                                                                             | Sistemapi<br>Contributi finanziari pe                                                            | emonte.i                                                       | t<br>o di nuove imp                                           | prese                                                                        |
|--------------------------------------------------------------------------------------------------|--------------------------------------------------------------------------------------------------|----------------------------------------------------------------|---------------------------------------------------------------|------------------------------------------------------------------------------|
| SViluppo<br>IMprenditoria<br>sportello<br>SPOR_02<br>utente<br>229 - I - CSI PIEMONTE<br>DEMO 20 | sede<br>interessata<br>Sede<br>legale<br>SEDE LEGALE                                             | scelta estremi<br>azione bancari<br>4 5 6<br>entante referenti | notizie<br>sui soci<br>7 8<br>informazioni<br>sull'intervento | dettaglio<br>spese<br>10 11<br>templstiche di<br>realizzazione de<br>minimis |
| home page                                                                                        | DATI ANAGRAFICI<br>ragione sociale*<br>partita IVA*                                              | IMPRESA DI PROVA<br>00112111111                                |                                                               |                                                                              |
| stampa                                                                                           | forma giuridica*<br>attività prevalente*<br>settore attività economica*                          | SOCIETÀ DI FATTO O IRRI<br>ATTIVITÀ DEI SERVIZI DI F           | EGOLARE, COMUNION<br>RISTORAZIONE                             |                                                                              |
| uscita                                                                                           | dimensione dell'impresa<br>capitale sociale*<br>data ultimo esercizio<br>finanziario chiuso      | micro C piccola C                                              | media C grande                                                |                                                                              |
|                                                                                                  | SEDE LEGALE<br>provincia*<br>comune*<br>C.A.P.<br>indirizzo*<br>telefono<br>fax                  | ASTI<br>ASTI<br>14100<br>C.SO ALBA, 10                         |                                                               |                                                                              |
|                                                                                                  | pec<br>DATI CCIAA<br>n. iscrizione<br>provincia<br>data iscrizione<br>Richiesta di iscrizione in | 99999<br>AT<br>01/01/2005                                      |                                                               |                                                                              |
|                                                                                                  | DATI ALBO IMPRESE ARTIGIA<br>n. iscrizione<br>provincia<br>data iscrizione                       | NE                                                             | ]                                                             |                                                                              |
|                                                                                                  | ( indietro                                                                                       |                                                                |                                                               | (avanti 🕨)                                                                   |

1

### 5.1.3 Scelta sede interessata all'intervento

Nella pagina successiva si deve scegliere il tipo di sede interessata all'intervento tra:

- Sede legale;
- Unità locale.

| SViluppo                                                                             | Contrib        | sede                                                                                                    | ri per il so                                  | stegno                     | all'avvid | o di nuove in<br>notizie                            | dett   | aglio                          |
|--------------------------------------------------------------------------------------|----------------|----------------------------------------------------------------------------------------------------|-----------------------------------------------|----------------------------|-----------|-----------------------------------------------------|--------|--------------------------------|
| IMprenditoria<br>sportello<br>SPOR_02<br>utente<br>229 - 1 - CSI PIEMONTE<br>DEMO 20 | sede<br>legale | A Constant of the second second secon | azione<br>4<br>presentante<br>ale<br>ESSATA A | s<br>referenti<br>LL'INTER | G         | Sui so<br>7<br>8<br>informazioni<br>sull'intervento | e sper | se<br>11<br>V<br>de<br>minimis |
| home page<br>elenco domande<br>stampa                                                | C<br>C         | sede legale<br>unità locale<br>etro                                                                                                    |                                               |                            |           |                                                     | C      | avanti 🕨                       |
| uscna                                                                                |                |                                                                                                    |                                               |                            |           |                                                     |        |                                |

Se si sceglie l'unità locale il sistema presenterà l'elenco delle sedi locali dell'impresa ubicate in Piemonte e definite nell'anagrafe regionale tra le quali l'utente dovrà scegliere quella coinvolta tramite il pulsante "vai".

| Tria       1       2       3       4       5       6       7       9       10         Sestione contributi finanziari per il sostegno all'avvio di nuove imprese - Windows Internet E       Image: Contract Contract Contende Contract Contende Contract Contende C | ia       1       2       3       4       5       6       7       8       9       10         stione contributi finanziari per il sostegno all'avvio di nuove imprese - Windows Internet E       Image: Contract Contract Contended Contended Contended Contract Contended Contract Contende Co | Image: Contract of the second system     Contract of the second system     Contract of the second system     Contract of the second system       Image: Contributi finanziari per il sostegno all'avvio di nuove imprese - Windows Internet       ELENCO UNITA' LOCALI IN PIEMONTE       Indirizzo     C.A.P     comune     provincia       VIA ROMA, 5     14100     ASTI     ASTI       VIA PO, 43     14100     TORINO     TORINO | 6 7 8 9 10<br>i nuove imprese - Windows Internet E<br>provincia<br>ASTI<br>TORINO<br>chiu | 4     5     6     7     8     9     10       tegno all'avvio di nuove imprese - Windows Internet E           Internet E             Internet E             Internet E             Internet E             Internet E             Internet E             Internet E             Internet E             Internet E             Internet E             Internet E             Internet E             Internet E | Image: Second Strict Second Strict Strict Strict String Strict Strict String Strict Strict Strict Strict Strict Strict |
|----------------------------------------------------------------------------------------------------|----------------------------------------------------------------------------------------------------|----------------------------------------------------------------------------------------------------|-------------------------------------------------------------------------------------------|----------------------------------------------------------------------------------------------------|----------------------------------------------------------------------------------------------------|
| ELENCO UNITA' LOCALI IN PIEMONTE<br>ndirizzo C.A.P comune provincia //A ROMA, 5 14100 ASTI ASTI vai<br>//A ROMA, 5 14100 TORINO TORINO vai<br>//A PO, 43 14100 TORINO TORINO chiudi                                                                                                    | LENCO UNITA' LOCALI IN PIEMONTE<br>dirizzo <u>C.A.P comune provincia</u><br>A ROMA, 5 14100 ASTI ASTI vai<br>A PO, 43 14100 TORINO TORINO vai<br>chiudi                                                                                                    | ELENCO UNITA' LOCALI IN PIEMONTE         indirizzo       C.A.P       comune       provincia         VIA ROMA, 5       14100       ASTI       ASTI         VIA PO, 43       14100       TORINO       TORINO                                                                                                    | provincia<br>ASTI<br>TORINO<br>chiu                                                       | NTE<br>comune provincia<br>ASTI ASTI vai<br>TORINO TORINO vai<br>chiudi                                                                                                    | ENCO UNITA' LOCALI IN PIEMONTE<br>lirizzo C.A.P comune provincia vai<br>ROMA, 5 14100 ASTI ASTI vai<br>PO, 43 14100 TORINO TORINO vai<br>chiudi                                                                                                    |
| ELENCO UNITA' LOCALI IN PIEMONTE<br>ndirizzo C.A.P comune provincia<br>/IA ROMA, 5 14100 ASTI ASTI vai<br>/IA PO, 43 14100 TORINO TORINO vai<br>chiudi                                                                                                    | LENCO UNITA' LOCALI IN PIEMONTE<br>dirizzo C.A.P comune provincia<br>A ROMA, 5 14100 ASTI ASTI vai<br>A PO, 43 14100 TORINO TORINO vai<br>chiudi                                                                                                    | ELENCO UNITA' LOCALI IN PIEMONTE         indirizzo       C.A.P       comune       provincia         VIA ROMA, 5       14100       ASTI       ASTI         VIA PO, 43       14100       TORINO       TORINO                                                                                                    | provincia<br>ASTI<br>TORINO<br>chiu                                                       | NTE<br>comune provincia<br>ASTI ASTI vai<br>TORINO TORINO vai<br>chiudi                                                                                                    | ENCO UNITA' LOCALI IN PIEMONTE<br>lirizzo C.A.P comune provincia<br>ROMA, 5 14100 ASTI ASTI vai<br>PO, 43 14100 TORINO TORINO vai<br>chiudi                                                                                                    |
| ndirizzo C.A.P comune provincia<br>/IA ROMA, 5 14100 ASTI ASTI vai<br>/IA PO, 43 14100 TORINO TORINO vai<br>chiudi                                                                                                    | dirizzo <u>C.A.P comune provincia</u><br>A ROMA, 5 <u>14100</u> ASTI ASTI vai<br>A PO, 43 <u>14100</u> TORINO TORINO vai<br>chiudi                                                                                                    | indirizzo C.A.P comune provincia<br>VIA ROMA, 5 14100 ASTI ASTI<br>VIA PO, 43 14100 TORINO TORINO<br>C                                                                                                    | provincia<br>ASTI<br>TORINO<br>chiu                                                       | comune     provincia       ASTI     ASTI       Vai     Vai       TORINO     TORINO       vai     vai       chiudi                                                                                                    | lirizzo C.A.P comune provincia<br>ROMA, 5 14100 ASTI ASTI vai<br>P0, 43 14100 TORINO TORINO vai<br>chiudi                                                                                                    |
| ndirizzo C.A.P comune provincia<br>/IA ROMA, 5 14100 ASTI ASTI vai<br>/IA PO, 43 14100 TORINO TORINO vai<br>chiudi                                                                                                    | dirizzo C.A.P comune provincia AROMA, 5 14100 ASTI ASTI vai ASTI vai APO, 43 14100 TORINO TORINO vai chiudi                                                                                                    | indirizzo C.A.P comune provincia<br>VIA ROMA, 5 14100 ASTI ASTI<br>VIA PO, 43 14100 TORINO TORINO<br>C                                                                                                    | provincia<br>ASTI<br>TORINO<br>chiu                                                       | comune     provincia       ASTI     ASTI       Vai     TORINO       Vai     Vai                                                                                                    | lirizzo C.A.P comune provincia<br>ROMA, 5 14100 ASTI ASTI vai<br>PO, 43 14100 TORINO TORINO vai<br>chiudi                                                                                                    |
| VIA ROMA, 5 14100 ASTI ASTI vai<br>VIA PO, 43 14100 TORINO TORINO Chiudi<br>chiudi                                                                                                    | A ROMA, 5 14100 ASTI ASTI vai<br>A PO, 43 14100 TORINO TORINO TORINO vai<br>chiudi                                                                                                    | VIA ROMA, 5 14100 ASTI ASTI<br>VIA PO, 43 14100 TORINO TORINO C                                                                                                    | ASTI<br>TORINO<br>chiu                                                                    | ASTI ASTI vai<br>TORINO TORINO vai<br>chiudi                                                                                                    | ROMA, 5 14100 ASTI ASTI vai<br>PO, 43 14100 TORINO TORINO vai<br>chiudi                                                                                                    |
| VIA PO, 43 14100 TORINO TORINO vaj                                                                                                    | A PO, 43  14100  TORINO   TORINO   vaj<br>chiudi                                                                                                    | VIA PO, 43 14100 TORINO TORINO C                                                                                                    | TORINO                                                                                    | TORINO TORINO vaj                                                                                                    | PO, 43 14100 TORINO TORINO vaj                                                                                                    |
| chiudi                                                                                                    | chiudi                                                                                                    | c                                                                                                    | chiu                                                                                      | chiudi                                                                                                    | chiudi                                                                                                    |
|                                                                                                    |                                                                                                    |                                                                                                    |                                                                                           |                                                                                                    |                                                                                                    |
|                                                                                                    |                                                                                                    |                                                                                                    |                                                                                           |                                                                                                    |                                                                                                    |
|                                                                                                    |                                                                                                    |                                                                                                    |                                                                                           |                                                                                                    |                                                                                                    |
|                                                                                                    |                                                                                                    |                                                                                                    |                                                                                           |                                                                                                    |                                                                                                    |
|                                                                                                    |                                                                                                    |                                                                                                    |                                                                                           |                                                                                                    |                                                                                                    |
|                                                                                                    |                                                                                                    |                                                                                                    |                                                                                           |                                                                                                    |                                                                                                    |
|                                                                                                    |                                                                                                    |                                                                                                    |                                                                                           |                                                                                                    |                                                                                                    |
|                                                                                                    |                                                                                                    |                                                                                                    |                                                                                           |                                                                                                    |                                                                                                    |
|                                                                                                    |                                                                                                    |                                                                                                    |                                                                                           |                                                                                                    |                                                                                                    |

Per le domande dell'azione 4 il sistema verificherà che la sede scelta sia ubicata nella Provincia dello sportello per conto del quale sta lavorando l'utente collegato.

Per le domande dell'azione 5 è invece sufficiente che la sede scelta sia ubicata in Piemonte.

Dopo aver scelto il tipo di sede interessata, premere "avanti" per proseguire.

Il sistema verifica che non esista una domanda in stato diverso da "bozza" per lo stesso codice anagrafico.

Se esiste non è possibile inserirne una seconda e verrà presentato il seguente messaggio:

| DOMANDE GIA' ESISTENTI         Azione Stato Domanda Prot. Telematico Sportello Cognome Utente Nome Utente         IC.10.04 INVIATA       02/11/2009 - 3037       SPOR_03       P - CSI PIEMONTE       DEMO 20         Impossibile continuare         Esiste gia' una domanda inviata/trasmessa/accettata per questa impresa.                                | DOMANDE GIA' ESISTENTI         Azione       Stato Domanda       Prot. Telematico       Sportello       Cognome Utente       Nome Utente         IC.10.04       INVIATA       02/11/2009 - 3037       SPOR_03       P - CSI PIEMONTE       DEMO 20         Impossibile continuare         Esiste gia' una domanda inviata/trasmessa/accettata per questa impresa. | DOMANDE GIA' ESISTENTI         Azione       Stato Domanda       Prot. Telematico       Sportello       Cognome Utente       Nome Utente         IC.10.04       INVIATA       02/11/2009 - 3037       SPOR_03       P - CSI PIEMONTE       DEMO 20         Impossibile continuare         Esiste gia' una domanda inviata/trasmessa/accettata per questa impresa.    | Gestion  | ie contributi finai | nziari per il sostegr    | no all'avvio  | di nuove imprese        | Windo       |
|----------------------------------------------------------------------------------------------------|----------------------------------------------------------------------------------------------------|----------------------------------------------------------------------------------------------------|----------|---------------------|--------------------------|---------------|-------------------------|-------------|
| Azione         Stato Domanda         Prot. Telematico         Sportello         Cognome Utente         Nome Utente           IC.10.04         INVIATA         02/11/2009 - 3037         SPOR_03         P - CSI PIEMONTE         DEMO 20           Impossibile continuare           Esiste gia' una domanda inviata/trasmessa/accettata per questa impresa. | Azione         Stato Domanda         Prot. Telematico         Sportello         Cognome Utente         Nome Utente           IC.10.04         INVIATA         02/11/2009 - 3037         SPOR_03         P - CSI PIEMONTE         DEMO 20           Impossibile continuare           Esiste gia' una domanda inviata/trasmessa/accettata per questa impresa.      | Azione       Stato Domanda       Prot.       Telematico       Sportello       Cognome       Utente       Nome       Utente         IC.10.04       INVIATA       02/11/2009 - 3037       SPOR_03       P - CSI PIEMONTE       DEMO 20         Impossibile continuare         Esiste gia' una domanda inviata/trasmessa/accettata per questa impresa.         TERMINA | DOMAN    | NDE GIA' ESISTEI    | NTI                      |               |                         |             |
| IC.10.04 INVIATA 02/11/2009 - 3037 SPOR_03 P - CSI PIEMONTE DEMO 20 Impossibile continuare Esiste gia' una domanda inviata/trasmessa/accettata per questa impresa. TERMINA                                                                                                    | IC.10.04 INVIATA 02/11/2009 - 3037 SPOR_03 P - CSI PIEMONTE DEMO 20<br>Impossibile continuare<br>Esiste gia' una domanda inviata/trasmessa/accettata per questa impresa.<br>TERMINA                                                                                                    | IC.10.04 INVIATA 02/11/2009 - 3037 SPOR_03 P - CSI PIEMONTE DEMO 20<br>Impossibile continuare<br>Esiste gia' una domanda inviata/trasmessa/accettata per questa impresa.<br><u>TERMINA</u>                                                                                                    | Azione   | Stato Domanda       | Prot. Telematico         | Sportello     | Cognome Utente          | Nome Utente |
| Impossibile continuare<br>Esiste gia' una domanda inviata/trasmessa/accettata per questa impresa.                                                                                                    | Impossibile continuare<br>Esiste gia' una domanda inviata/trasmessa/accettata per questa impresa.<br><u>TERMINA</u>                                                                                                    | Impossibile continuare<br>Esiste gia' una domanda inviata/trasmessa/accettata per questa impresa.<br><u>TERMINA</u>                                                                                                    | IC.10.04 | INVIATA             | 02/11/2009 - 3037        | SPOR_03       | P - CSI PIEMONTE        | DEMO 20     |
|                                                                                                    |                                                                                                    |                                                                                                    |          | Esiste gia' u       | ına domanda inviata/tras | imessa/accett | ata per questa impresa. | TERMINA     |

### 5.1.4 Completamento dati della sede interessata all'intervento

La pagina successiva presenta i dati della sede interessata all'intervento scelta.

La pagina differisce leggermente nel caso sia stata scelta la sede legalo o un'unità legale.

Nel caso della sede legale, infatti, i dati sono stati già presentati nella pagina precedente e non è necessario ripeterli.

| Viluppo                         | sede<br>interessata                       | scelta<br>azione<br>▲         | estremi<br>bancari    | notizie<br>sui soci                    | dettaglio<br>spese                      | þ             |
|---------------------------------|-------------------------------------------|-------------------------------|-----------------------|----------------------------------------|-----------------------------------------|---------------|
| portello<br>POR_03              | 1 2 3<br>y sede<br>legale                 | 4<br>rappresentante<br>legale | 5 6<br>referenti      | 7 8<br>informazioni<br>sull'intervento | 9 10<br>tempistiche di<br>realizzazione | de<br>minimis |
| 30 - P - CSI PIEMONTE<br>EMO 20 | TIPO DI SEDE INT                          | ERESSATA A                    | LL'INTERVENTO         |                                        |                                         |               |
| nome page                       | SEDE LEGALE                               | 17                            |                       |                                        |                                         |               |
| elenco domande                  | codice attività*<br>descrizione attività* | 56.10.12<br>Attività di ri    | storazione connesse a | ille aziende agricole                  |                                         |               |
| tampa                           | INVIO CORRISPONDEN                        | ZA                            |                       |                                        |                                         |               |
| uscita                          | sede legale<br>e-mail                     |                               |                       |                                        |                                         |               |
|                                 | ( indietro                                |                               |                       |                                        |                                         | avanti        |

Nel caso di un'unità locale sono invece riportati i dati della sede scelta.

| SViluppo                                                                       | sede                   | sata             | scelta<br>azione |                | estremi<br>bancari | notizie<br>sui soci                    | dettagli<br>spese                       | io            |
|--------------------------------------------------------------------------------|------------------------|------------------|------------------|----------------|--------------------|----------------------------------------|-----------------------------------------|---------------|
| Aprenditoria<br>portello<br>POR_02<br>tente<br>29 - I - CSI PIEMONTE<br>EMO 20 | sede<br>legale         | rappro<br>legale | A<br>sentante    | 5<br>referenti | e<br>/ento         | 7 8<br>informazioni<br>sull'intervento | 9 10<br>tempistiche di<br>realizzazione | de<br>minimis |
| ome page                                                                       | UNITA' LOCALE          |                  |                  |                |                    |                                        |                                         |               |
| lonco domando                                                                  | provincia*             |                  |                  | ASTI           |                    |                                        |                                         |               |
| ienco domande                                                                  | C.A.P.                 |                  |                  | 14100          |                    |                                        |                                         |               |
| ampa                                                                           | indirizzo*<br>telefono |                  |                  | VIA RO         | DMA, 5             |                                        |                                         |               |
| scita                                                                          |                        |                  |                  |                |                    |                                        |                                         |               |
|                                                                                | ATTIVITA' ATEC         | 0 2007           | E 10 12          |                |                    |                                        |                                         |               |
|                                                                                | descrizione atti       | vità* /          | Attività di ris  | storazione ci  | onnesse a          | lle aziende agricole                   |                                         |               |
|                                                                                | INVIO CORRISPO         | NDENZA           |                  |                |                    |                                        |                                         |               |
|                                                                                | C sede                 | elegale          |                  |                |                    |                                        |                                         |               |
|                                                                                | C unità                | locale           |                  |                |                    |                                        |                                         |               |
|                                                                                | o mail                 |                  |                  |                |                    |                                        |                                         |               |

Le informazioni obbligatorie sono contrassegnate da "\*".

Se i dati definiti in anagrafica identificati come obbligatori non sono presenti, non sarà possibile procedere con l'inserimento della domanda.

Nel caso di un'unità locale è obbligatorio scegliere se inviare la corrispondenza alla sede legale o all'unità locale stessa.

Dopo aver completato i dati premere "avanti" per proseguire.

### 5.1.5 Dati del Rappresentante Legale

La pagina successiva permette di inserire i dati del rappresentante legale.

Le informazioni obbligatorie sono contrassegnate da "\*".

Per quanto riguarda le informazioni relativa alla "nascita", i dati obbligatori cambiano se la persona è nata in "Italia" o all'estero.

Se nato in "Italia" avremo:

• Provincia; obbligatorio;

- Comune; obbligatorio;
- Stato; precaricato con "Italia" e non modificabile;
- Luogo; non inseribile;
- Data; obbligatorio;
- Cittadinanza; obbligatorio.

Se nato all'estero avremo:

- Provincia; non inseribile;
- Comune; non inseribile;
- Stato; scegliere dalla lista; obbligatorio;
- Luogo; obbligatorio;
- Data; obbligatorio;
- Cittadinanza; obbligatorio.

Anche i controlli relativi ai dati della residenza cambiano a seconda se essa è in Italia o all'estero.

Residenza in Italia:

- Indirizzo; obbligatorio;
- Provincia; obbligatorio;
- Comune; obbligatorio;
- Cap; non obbligatorio;
- Stato; precaricato con "Italia" e non modificabile;
- Luogo; non inseribile.

Residenza all'estero:

- Indirizzo; obbligatorio;
- Provincia; non inseribile;
- Comune; non inseribile;
- Cap; non obbligatorio;
- Stato; scegliere dalla lista; obbligatorio;
- Luogo; obbligatorio.

Dopo aver completato i dati premere "avanti" per proseguire.

Oltre a cognome, nome, codice fiscale e alle indicazioni su nascita e residenza è possibile inserire anche il numero di telefono, di fax e l'indirizzo email del rappresentante legale

| www                                                                                              | sistema                                                                                                    | piem                                                 | onte.it                                | t .                                                           |                                                                    |                          |
|--------------------------------------------------------------------------------------------------|----------------------------------------------------------------------------------------------------|------------------------------------------------------|----------------------------------------|---------------------------------------------------------------|--------------------------------------------------------------------|--------------------------|
|                                                                                                  | Contributi finanzia                                                                                                    | ri per il so                                         | stegno all'avvio                       | o di nuove imp                                                | rese                                                               |                          |
| SViluppo<br>IMprenditoria<br>sportello<br>SPOR_02<br>utente<br>229 - 1 - CSI PIEMONTE<br>DEMO 20 | sede<br>interessata<br>2 3<br>sede<br>legale rap<br>legale rap                                                                                                    | scelta<br>azione<br>4<br>presentante<br>le<br>LEGALE | estremi<br>bancari<br>5 6<br>referenti | notizie<br>sui soci<br>7 8<br>informazioni<br>sull'intervento | dettaglio<br>spese<br>9 10<br>*<br>tempistiche di<br>realizzazione | 11<br>▼<br>de<br>minimis |
| home page<br>elenco domande<br>stampa                                                            | cognome*<br>nome*<br>codice fiscale*<br>numero di telefono<br>fax<br>email                                                                                                    |                                                      |                                        |                                                               |                                                                    |                          |
| uscita                                                                                           | nascita:<br>(© Italia<br>provincia<br>comune<br>stato<br>luogo*<br>data*<br>cittadinanza*<br>residenza:<br>(© Italia<br>indirizzo*<br>provincia<br>comune<br>cap<br>stato<br>luogo* | C Estero                                             | (gg/mm/aaaa)                           |                                                               |                                                                    |                          |
|                                                                                                  | documento di riconoso<br>tipo*<br>altro<br>numero*<br>rilasciato da*<br>data rilascio*<br>data<br>scadenza*                                                                         | imento                                               | gg/mm/aaaa)<br>(gg/mm/aaaa)            |                                                               |                                                                    | ivanti 🕨                 |

Pag. 19 di 44

### 5.1.6 Scelta azione

La pagina successiva presente le azioni del POR sulle quali è possibile presentare le domande di finanziamento.

Le azioni sono:

- IC.10.04; per le domande provinciali;
- IC.10.05; per le domande degli incubatori.

Il sistema seleziona in automatico l'azione a seconda del tipo di sportello per il quale si sta lavorando e non è possibile modificare l'opzione impostata.

A partire da questa pagina è possibile effettuare il salvataggio dei dati inseriti fino a questo momento tramite la funzionalità "salva in bozza" presente nel menù a sinistra.

Premere "avanti" per proseguire.

#### www.sistemapiemonte.it Contributi finanziari per il sostegno all'avvio di nuove imprese sede interessata scelta estremi bancari dettaglio notizie **SViluppo** azione sul soci spese **IMprenditoria** 2 3 4 6 R 10 5 sportello rappresentante legale referenti tempistiche di legale sull'intervento SPOR\_02 utente SELEZIONA L'AZIONE 229 - I - CSI PIEMONTE DEMO 20 azione descrizione C IC.10.04 FINANZIAMENTI NUOVE IMPRESE home page G IC.10.05 FINANZIAMENTI IMPRESE INNOVATIVE elenco domande avanti . I indietro stampa salva in bozza uscita

### 5.1.7 Dati del referente autorizzato

La pagina successiva è relativa ai dati del referente autorizzato. I dati obbligatori (contrassegnati da '\*') sono:

CSI © PIEMONTE L'AMMINISTRAZIONE PIEMONTESE ALLA PORTATA DI UN CLIC

- Codice fiscale;
- Nome;
- Cognome;
- Qualifica; scelta da un elenco;
- Telefono1.

I dati facoltativi che possono essere inseriti sono:

- Telefono2;
- Telefono3;
- Fax;
- E-mail.

Dopo aver completato i dati premere "avanti" per proseguire.

| IMprenditoria       2       3       4       5       6       7       8       9       10         sportello       sode       rappresentante       referenti       informazioni       tempistiche di realizzazione         sportello       sode       rappresentante       referenti       informazioni       tempistiche di realizzazione         sode       rappresentante       referenti       informazioni       tempistiche di realizzazione         229 - 1 - CSI PIEMONTE       REFERENTE AUTORIZZATO       codice fiscale* | <b>11</b><br>de<br>minimis |
|----------------------------------------------------------------------------------------------------|----------------------------|
| Autente     REFERENTE AUTORIZZATO       229 - 1 - CSI PIEMONTE     codice fiscale*       home page     nome*       cognome*                                                                                                    |                            |
| codice fiscale*                                                                                                    |                            |
| elenco domande                                                                                                    |                            |
| qualifica*                                                                                                    |                            |
| stampa telefono1* telefono2                                                                                                    |                            |
| salva in bozza telefono3                                                                                                    |                            |
| uscita fax e-mail                                                                                                    |                            |

## 5.1.8 Estremi bancari

La pagina successiva permette di inserire gli estremi bancari. Per inserire i dati occorre partire dal codice IBAN e premere il pulsante "Ricerca". Il sistema verificherà dai primi 2 caratteri del codice inserito per identificare se si tratta di una banca italiana o estera ("IT" per Italia).

Se il codice è italiano allora il sistema verificherà nell'archivio delle banche i dati associati al codice IBAN inserito; se la banca è registrata allora saranno caricati in automatico i seguenti campi:

- Codice ABI; non modificabile;
- Codice CAB; non modificabile;
- Codice BIC; non inseribile;
- Nome banca; modificabile;
- Indirizzo agenzia; modificabile;
- Numero conto; non modificabile.

Se invece la banca non è registrata nell'archivio centrale delle banche, il sistema permetterà di caricare manualmente tutti i dati.

Se il codice è estero allora dovranno essere inseriti manualmente i dati tranne ABI e CAB che non sono inseribili.

In entrambi i casi il campi "intestatario" dovrà essere inserito manualmente (è obbligatorio).

Dopo aver completato i dati premere "avanti" per proseguire.

|                                                                          | Contributi fina                      | anziari p             | per il so        | stegno         | all'avvi           | o di nuove imp                              | orese                                   |               |
|--------------------------------------------------------------------------|--------------------------------------|-----------------------|------------------|----------------|--------------------|---------------------------------------------|-----------------------------------------|---------------|
| SViluppo                                                                 | sede<br>interes                      | sata                  | scelta<br>azione |                | estremi<br>bancari | notizie<br>sui soci                         | dettag<br>spese                         | lio           |
| Mprenditoria<br>sportello<br>spor_02<br>utente<br>229 - 1 - CSI PIEMONTE | t 2<br>sede<br>legale<br>ESTREMI BAN | 3<br>Tappre<br>legale | 4<br>sentante    | 5<br>referenti | 6                  | 7 8<br>v<br>informazioni<br>sull'intervento | 9 10<br>tempistiche di<br>realizzazione | de<br>minimis |
| EMO 20                                                                   | codice IBAN*                         | 1                     |                  |                | _                  | Ricerca                                     |                                         |               |
| home page                                                                | codice ABI*                          | i                     |                  |                |                    | Pulisci                                     |                                         |               |
| elenco domande                                                           | codice CAB*<br>codice BIC*           |                       |                  |                |                    |                                             |                                         |               |
| stampa                                                                   | nome banca*                          |                       |                  |                |                    |                                             |                                         |               |
| alva in bozza                                                            | indirizzo agenzia                    | a*                    |                  |                |                    |                                             |                                         |               |
| uscita                                                                   | CONTO CORR                           | ENTE                  |                  |                |                    |                                             |                                         |               |
|                                                                          | nº conto*<br>intestatario*           |                       |                  |                |                    |                                             |                                         |               |

### 5.1.9 Informazioni sull'intervento

La pagina successiva permette di inserire i dati sulla tipologia di contributo richiesto. Per l'azione 4 le voci selezionabili sono:

- CONTRIBUTO FORFETTARIO "IN CONTO ESERCIZIO" AL TITOLARE DELL'IMPRESA (SOLO NEL CASO DI IMPRESA INDIVIDUALE); selezionabile solo nel caso di un'impresa individuale;
- CONTRIBUTO FORFETTARIO "IN CONTO ESERCIZIO" PER CIASCUNO DEI SOCI/E LAVORATORI/ICI (MAX. 5); selezionabile solo nel caso di un'impresa NON individuale;
- CONTRIBUTO "IN CONTO ESERCIZIO" PER LE SPESE DI AVVIO DELL'ATTIVITA'
- CONTRIBUTO FORFETTARIO "IN CONTO ESERCIZIO" PER GIOVANI 18-35 ANNI (MAX. 5)

# www.sistemapiemonte.it

|                                          | Contributi finar       | nziari per il so              | stegno all'a    | vvio di nuc              | ove impres           | e                          |               |
|------------------------------------------|------------------------|-------------------------------|-----------------|--------------------------|----------------------|----------------------------|---------------|
| SViluppo                                 | sede<br>interessa      | scelta<br>ta azione           | estro           | emi<br>ari               | notizie<br>sui soci  | dettaglio<br>spese         |               |
| IMprenditoria                            | 1 2<br>V               | 3 4<br>V                      | 5 6             | 7                        | 8 9                  | 10                         | 11<br>•       |
| sportello<br>TO01                        | sede<br>legale         | rappresentante<br>legale      | referenti       | informazi<br>sull'interv | oni tem<br>vento rea | ipistiche di<br>lizzazione | de<br>minimis |
| utente<br>1028 - DEMO 20 CSI<br>PIEMONTE | INFORMAZIONI           | SULL'INTERVEN                 | по              |                          |                      |                            |               |
| id domanda<br>D61448/1                   | CONTRIBUTO             | FORFETTARIO "IN (<br>VIDUALE) | CONTO ESERCIZ   | O" AL TITOLA             | RE DELL'IMPR         | ESA (SOLO NE               | L CASO DI     |
|                                          | CONTRIBUTO<br>(MAX. 5) | FORFETTARIO "IN (             | CONTO ESERCIZ   | O" PER CIASC             | UNO DEI SOCI/        | E LAVORATOR                | I/RICI        |
| home page                                | CONTRIBUTO             | "IN CONTO ESERCI              | ZIO" PER LE SPE | SE DI AVVIO D            | ELL'ATTIVITA         | t.                         |               |
| elenco domande                           | CONTRIBUTO             | FORFETTARIO "IN (             | CONTO ESERCIZ   | o" Per Giova             | NI 18-35 ANNI        | (MAX. 5)                   |               |
| stampa                                   | ( indietro             |                               |                 |                          |                      |                            | avanti 🕨      |
| salva in bozza                           |                        |                               |                 |                          |                      |                            |               |
| uscita                                   |                        |                               |                 |                          |                      |                            |               |
|                                          |                        |                               |                 |                          |                      |                            |               |
|                                          |                        |                               |                 |                          |                      |                            |               |
|                                          | CSI 🔶 PIEMO            | NTE L'AMMINIS                 | TRAZIONE PIE    | MONTESE A                | LLA PORTATA          | A DI UN CLIC               |               |

Per l'azione 5 le voci selezionabili sono:

- CONTRIBUTO FORFETTARIO "IN CONTO ESERCIZIO" AL TITOLARE DELL'IMPRESA (SOLO NEL CASO DI IMPRESA INDIVIDUALE); selezionabile solo nel caso di un'impresa individuale;
- CONTRIBUTO FORFETTARIO "IN CONTO ESERCIZIO" PER CIASCUNO DEI SOCI/E LAVORATORI/ICI (MAX. 3); selezionabile solo nel caso di un'impresa NON individuale;
- CONTRIBUTO "IN CONTO ESERCIZIO" PER LE SPESE DI AVVIO DELL'ATTIVITA'

|                                          | Contr          | ibuti finar         | nziari per il :                            | sostegno   | all'avv                | io di nuove in                      | prese     |                       |                            |
|------------------------------------------|----------------|---------------------|--------------------------------------------|------------|------------------------|-------------------------------------|-----------|-----------------------|----------------------------|
| SViluppo                                 |                | sede<br>interessata | ICelta<br>IZIONE                           | 1          | estremi<br>bancari     | notizie<br>Sui SOC                  | ;ii       | dettagi<br>Spese      | 10                         |
| IMprenditoria                            | 1              | 2                   | 3 4                                        | 5          | 6                      | 7 8                                 | 9         | 10                    | 11                         |
| sportello<br>PL01                        | sede<br>legale |                     | rappresentante<br>legale                   | referent   |                        | Informazioni<br>sull'intervento     | templs    | tiche di<br>azione    | de<br>minimis              |
| utente<br>1041 - DEMO 20 CSI<br>PIEMONTE | INFO           | RMAZIONI            | SULL'INTERV                                | ENTO       |                        |                                     |           |                       |                            |
| home page                                |                | ONTRIBUTO           | FORFETTARIO "<br>VIDUALE)<br>FORFETTARIO " | IN CONTO E | SERCIZIO"<br>SERCIZIO" | AL TITOLARE DELI<br>PER CIASCUNO DE | L'IMPRESA | A (SOLO NI<br>AVORATO | EL CASO DI<br>RI/ICI (MAX. |
| elenco domande                           | C c            | ONTRIBUTO           | FORFETTARIO '1                             | N CONTO ES | ERCIZIO"               | PER LE SPESE DI A                   | VVIO DEL  | L'ATTIVIT             | Α.                         |
| stampa                                   | ( ind          | lietro              |                                            |            |                        |                                     |           |                       | avanti                     |
| salva in bozza                           |                |                     |                                            |            |                        |                                     |           |                       |                            |
| uscita                                   |                |                     |                                            |            |                        |                                     |           |                       |                            |
|                                          |                |                     |                                            |            |                        |                                     |           |                       |                            |

Dopo aver scelto le tipologie di contributo premere "avanti" per proseguire.

### 5.1.10 Notizie sui Soci

La pagina successiva permette l'inserimento dei dati dei soci. Nel caso di ditta non individuale, il titolare dell'azienda dovrà essere caricato come socio.

Per procedere con l'inserimento premere il pulsante aggiungi socio.

| www.                                                                                             | Sistema<br>Contributi finanz          | apiem                                             | nont<br>ostegno a |                    | di nuove imp             | orese                                   |                                          |
|--------------------------------------------------------------------------------------------------|---------------------------------------|---------------------------------------------------|-------------------|--------------------|--------------------------|-----------------------------------------|------------------------------------------|
| SViluppo<br>IMprenditoria<br>sportello<br>SPOR_02<br>utente<br>229 - I - CSI PIEMONTE<br>DEMO 20 | sede<br>Interessata<br>Sede<br>Iegale | scelta<br>azione<br>4<br>rappresentante<br>legale | 5<br>referenti    | estremi<br>bancari | rotizie<br>sui soci      | 9 10<br>tempistiche di<br>realizzazione | taglio<br>se<br>11<br>¥<br>de<br>minimis |
| home page                                                                                        | tipo di soci                          | o cogr                                            | nome              | nome               | richiesta<br>di contribu | i<br>ito di                             | data<br>nascita                          |
| elenco domande<br>stampa                                                                         | ( indietro                            |                                                   | aggi              | ungi so            | ocio                     | 0                                       | avanti I                                 |
| salva in bozza<br>uscita                                                                         |                                       |                                                   |                   |                    |                          |                                         |                                          |
|                                                                                                  |                                       |                                                   |                   |                    |                          |                                         |                                          |

Il sistema presenterà due pagine diverse a seconda se la domanda è dell'azione 4 o dell'azione 5. La differenza è legata al atto che, nel caso dell'azione 4, l'eventuale richiesta di contributo di un socio è subordinata al fatto che fosse in una delle seguenti condizioni al momento della creazione dell'impresa:

- disoccupato;
- in lista di mobilità;
- in cassa integrazione.

Per l'azione 5 invece la richiesta di contributo non è subordinata ad alcuna condizione.

Nel caso di domanda dell'azione 4 sarà visualizzata la seguente pagina:

| INFORMAZIONI SUL SOCIO                                                                            |
|---------------------------------------------------------------------------------------------------|
| codice                                                                                            |
| fiscale *                                                                                         |
| cognome *                                                                                         |
| nome *                                                                                            |
| sesso* O M O F                                                                                    |
| titolo di<br>studio *                                                                             |
| occupazione                                                                                       |
|                                                                                                   |
| tipo di socio*                                                                                    |
| non lavoratore     iavoratore                                                                     |
| data verifica reguisiti                                                                           |
| ✓ richiesta di contributo<br>(gg/mm/aaaa)                                                         |
| <ul> <li>richiesta di contributo per giovani 18-35 anni</li> </ul>                                |
| disoccupato ai sensi del D.Lgs data verifica prevista<br>n.181/2000 e succ. modifiche da Legge181 |
| iscritto Lista Mobilità data iscrizione                                                           |
| in cassa integrazione nel caso di cessazione di attività o fallimento dell'impresa di provenienza |
| nascita:                                                                                          |
| Italia     O estero                                                                               |
| data (gg/mm/aaaa) cittadinanza * 🗸                                                                |
|                                                                                                   |
| provincia* comune                                                                                 |
|                                                                                                   |
|                                                                                                   |
|                                                                                                   |
|                                                                                                   |
| c a p                                                                                             |
|                                                                                                   |
|                                                                                                   |
|                                                                                                   |
| domicilio: (da indicare solo se diverso dalla residenza                                           |
| provincia comune V                                                                                |
| C.A.P. indirizzo                                                                                  |
|                                                                                                   |
| documento di riconoscimento:                                                                      |
| tipo *                                                                                            |
| altro                                                                                             |
| numero *                                                                                          |
| rilasciato da *                                                                                   |
| data rilascio data scadenza (gg/mm/aaaa) *                                                        |
| * campi obbligatori                                                                               |
|                                                                                                   |
| salva e chiud                                                                                     |
|                                                                                                   |

I dati obbligatori sono contrassegnati da '\*'.

Nella sezione "tipo di socio" se il socio è di tipo "lavoratore" è possibile selezionare la voce "richiesta di contributo".

In questo caso è necessario verificare sul sistema SILP (Sistema Informativo Lavoro Provinciale) se il lavoratore al momento della creazione dell'impresa risultava in una delle condizioni previste per l'erogazione del contributo.

Per effettuare la verifica occorre:

- scrivere il codice fiscale del socio;
- impostare la "data verifica requisiti";
- premere il pulsante "Verifica".

Il sistema accederà al SILP per verificare la condizione lavorativa del socio alla data richiesta. Non è possibile verificare se il socio risultava in "cassa integrazione" in quanto questa informazione non è compresa tra le comunicazioni obbligatorie che le aziende devono fornire al SILP. Se il socio risulta "disoccupato" o "iscritto lista mobilità" il sistema selezionerà l'opzione opportuna che non sarà possibile modificare.

| tipo di soci | 0*                                                             |                                                                         |  |
|--------------|----------------------------------------------------------------|-------------------------------------------------------------------------|--|
| 0            | ) non lavoratore                                               | lavoratore                                                              |  |
| V            | richiesta di contributo                                        | data verifica requisiti<br>richiesta contributo<br>(gg/mm/aaaa) annulla |  |
| [            | disoccupato ai sensi del D.Lgs<br>n.181/2000 e succ. modifiche | data verifica prevista<br>da Legge181                                   |  |
| (            | iscritto Lista Mobilità                                        | data iscrizione                                                         |  |
| C            | in cassa integrazione nel caso di<br>provenienza               | li cessazione di attività o fallimento dell'impresa di                  |  |

Se il socio non risulta disoccupato o in mobilità alla data richiesta, sarà presentato un apposito messaggio informativo:

| Messagg | jo dalla pagina Web 🛛 🛛 🔀                   |
|---------|---------------------------------------------|
| ♪       | La verifica al silp ha dato esito negativo. |
|         | ОК                                          |

In questo caso il sistema permette comunque di forzare le opzioni relative alla disoccupazione ed alla mobilità, oltre a quella della cassa integrazione, rendendo attivi i relativi campi.

| O non lavoratore                                         | <ul> <li>lavoratore</li> </ul>                                  |
|----------------------------------------------------------|-----------------------------------------------------------------|
| <ul> <li>richiesta di contributo</li> </ul>              | data verifica requisiti<br>richiesta contributo<br>(gg/mm/aaaa) |
| richiesta di contributo per g                            | giovani 18-35 anni                                              |
| disoccupato ai sensi del D<br>n.181/2000 e succ. modifie | Lgs data verifica prevista<br>che da Legge181                   |
| 📄 iscritto Lista Mobilità                                | data iscrizione                                                 |
| in cassa integrazione nel ca<br>provenienza              | aso di cessazione di attività o fallimento dell'impresa di      |

Il sistema consentirà anche di selezionare la richiesta di contributo per giovani 18-35 anni

Nel caso di domanda dell'azione 5 sarà visualizzata la seguente pagina:

| INFORMAZIONI SUL SOCIO                                   |
|----------------------------------------------------------|
| codice                                                   |
| fiscale *                                                |
| cognome *                                                |
|                                                          |
| titolo di                                                |
| studio *                                                 |
| *                                                        |
|                                                          |
| tipo di socio*                                           |
| C non lavoratore C lavoratore                            |
| richiesta di contributo                                  |
|                                                          |
| nascita:                                                 |
|                                                          |
| (gg/mm/aaaa) cittadinanza *                              |
| provincia * comune 💌                                     |
|                                                          |
|                                                          |
| residenza:                                               |
| 🕫 Italia C estero                                        |
| provincia * comune 💌                                     |
| C.A.P.                                                   |
| stato TALIA Iluogo                                       |
| indirizzo *                                              |
|                                                          |
| domicilio: (da indicare solo se diverso dalla residenza) |
| provincia comune                                         |
| C.A.P. indirizzo                                         |
|                                                          |
| documento di riconoscimento:                             |
| altro                                                    |
| numero *                                                 |
| rilasciato da *                                          |
| data rilascio data scadenza (gg/mm/aaaa) *               |
| (gg/mm/aaaa) * 1                                         |
| * campi obbligatori                                      |
| salva e chiudi                                           |
| Surve e circui                                           |
|                                                          |

Rispetto a quella dell'azione 4 cambia solo la sezione "tipo di socio" in quanto non sono presenti i campi per la verifica dello stato occupazionale del socio.

Dopo aver completato i dati, premere "salva e chiudi" per salvare i dati e tornare alla pagina con l'elenco dei soci aggiornata con i dati del socio appena inserito.

| SViluppo                                                                             |                | sede<br>interessata    | scelta<br>azione      | estremi<br>bancari | notizie<br>sul soci                    | dettaglio<br>spese                      |                          |  |
|--------------------------------------------------------------------------------------|----------------|------------------------|-----------------------|--------------------|----------------------------------------|-----------------------------------------|--------------------------|--|
| IMprenditoria<br>sportello<br>SPOR_03<br>utente<br>230 - P - CSI PIEMONTE<br>DEMO 20 | sede<br>legale | 2 3<br>Trappr<br>legal | 4 5<br>esentante refe | 6<br>orenti        | 7 8<br>Informazioni<br>sull'intervento | 9 10<br>tempistiche di<br>realizzazione | ti<br>♥<br>de<br>minimis |  |
| id domanda<br>D20394/1                                                               |                | tipo di socio          | cognome               | nome               | richiesta<br>di contributo             | data<br>di nascita                      |                          |  |
|                                                                                      | 0              | LAVORATORE             | ROSSI                 | FRANCESCO          | SI                                     | 04/01/1943                              | dettagli                 |  |
| home page                                                                            | 0              | LAVORATORE             | BIANCHI               | ELEONORA           | SI                                     | 24/02/1969                              | dettagli                 |  |
| elenco domande<br>stampa<br>salva in bozza<br>uscita                                 | ( indi         | elimina selezion       | iato                  | modifica :         | selezionato                            | aggiungi                                | avanti                   |  |

Selezionando uno dei soci inseriti è possibile eliminarlo premendo il pulsante "elimina selezionato" o modificarlo premendo il pulsante "modifica selezionato".

Premendo "dettagli" nella stessa riga di un socio è possibile visualizzare tutti i dati del socio senza poterli modificare.

Dopo aver inserito i dati dei soci premere "avanti" per proseguire.

### 5.1.11 Tempistiche di realizzazione

La pagina successiva permette l'inserimento delle date di realizzazione. Tutti i dati richiesti sono obbligatori.

Il sistema verifica che la "data di costituzione della società" sia successiva alla "data di validazione del business plan.".

Dopo aver completato i dati dei soci premere "avanti" per proseguire.

| www.                                     | sistema                     | piem                  | ont          | e.it                    |                                |                                 |               |
|------------------------------------------|-----------------------------|-----------------------|--------------|-------------------------|--------------------------------|---------------------------------|---------------|
|                                          | Contributi finanzia         | ari per il so         | stegno a     | all'avvio               | di nuove imp                   | rese                            |               |
| SViluppo<br>IMprenditoria                | sede<br>interessata         | scelta<br>azione      | 5            | estremi<br>bancari<br>▲ | notizie<br>sui soci            | dettag<br>spese                 | lio           |
| sportello<br>TO01                        | sede ra<br>legale le        | ippresentante<br>gale | referenti    | Y 11                    | nformazioni<br>sull'intervento | tempistiche di<br>realizzazione | de<br>minimis |
| utente<br>1028 - DEMO 20 CSI<br>PIEMONTE | TEMPISTICHE DI RE           | EALIZZAZION           | E            |                         |                                |                                 |               |
| id domanda                               | data validazione busin      | ess plan *            |              | 08/10/2010              | ) (gg/mm/aaaa)                 |                                 |               |
| D61448/1                                 | data di costituzione de     | ella società*         |              | 15/11/2010              | ) (gg/mm/aaaa)                 | 1                               |               |
| home page                                | data inizio attività*       |                       |              | 22/11/2010              | ) (gg/mm/aaaa)                 |                                 |               |
| elenco domande                           | * per le imprese individual | i, indicare la data   | di attribuzi | one della Par           | tita IVA                       | C                               | avanti 🌔      |
| stampa                                   |                             |                       |              |                         |                                |                                 |               |
| salva in bozza                           |                             |                       |              |                         |                                |                                 |               |
| uscita                                   |                             |                       |              |                         |                                |                                 |               |
|                                          |                             |                       |              |                         |                                |                                 |               |
|                                          |                             |                       |              |                         |                                |                                 |               |
|                                          | CSI 🔶 PIEMONTI              | E L'AMMINIS           | TRAZIONE     | PIEMONT                 | ESE ALLA PORT                  | ATA DI UN <u>cli</u>            | ı c           |

### 5.1.12 Dettaglio spese

La pagina del "Dettaglio spese" permette di inserire gli importi di finanziamento richiesti suddivisi per tipologia di spesa.

Per l'azione 4 le voci possibili sono:

- CONTRIBUTO FORFETTARIO "IN CONTO ESERCIZIO" PER CIASCUNO DEI SOCI/E LAVORATORI/ICI (MAX. 5);
- CONTRIBUTO FORFETTARIO "IN CONTO ESERCIZIO" PER GIOVANI 18-35 ANNI (MAX. 5);
- CONTRIBUTO FORFETTARIO "IN CONTO ESERCIZIO" PER LE SPESE DI AVVIO ATTIVITA'

Il primo importo è obbligatorio se nella pagina "Informazioni sull'Intervento" (paragrafo 5.1.9) è stata selezionata una delle due voci:

- CONTRIBUTO FORFETTARIO "IN CONTO ESERCIZIO" AL TITOLARE DELL'IMPRESA (SOLO NEL CASO DI IMPRESA INDIVIDUALE); selezionabile solo nel caso di un'impresa individuale;
- CONTRIBUTO FORFETTARIO "IN CONTO ESERCIZIO" PER CIASCUNO DEI SOCI/E LAVORATORI/ICI (MAX. 5); selezionabile solo nel caso di un'impresa NON individuale.

Se nella pagina "Informazioni sull'Intervento" è stata selezionata la voce "CONTRIBUTO "IN FORFETTARIO PER LE SPESE DI AVVIO DELL'ATTIVITA" è obbligatorio indicare un importo per una delle ultime quattro spese.

Il sistema verificherà che:

- l'importo relativo al contributo forfettario per i soci non superi il totale erogabile per il numero di soci che hanno chiesto il contributo (3.000 Euro per socio fino ad un massimo di 5 soci);
- la somma delle altre spese relative all'avvio della società non superino il massimo previsto (3.000 Euro).

Premendo "calcola totale" il sistema calcola l'importo totale richiesto.

| SViluppo                                 | sed                                                             | e<br>ressata               | scelta<br>azione      | eb          | stremi<br>ancari    | notizie<br>sui soc         |                       | dettagli              | D             |
|------------------------------------------|-----------------------------------------------------------------|----------------------------|-----------------------|-------------|---------------------|----------------------------|-----------------------|-----------------------|---------------|
| IMprenditoria<br>sportello<br>AL01       | 1 2<br>sedu<br>logale                                           | 3<br>Trapp<br>logal        | 4<br>resentante<br>le | 5 C         | 7<br>infor<br>sull' | 8<br>mazioni<br>Intervento | tempisti<br>realizza: | to<br>che di<br>zione | de<br>minimis |
| utente<br>1044 - DEMO 20 CSI<br>PIEMONTE | DETTAGLIO                                                       | SPESE                      |                       |             |                     |                            |                       |                       |               |
|                                          |                                                                 | voce o                     | :osto                 |             |                     |                            |                       | euro                  | )             |
| home page                                | CONTRIBUTO                                                      | FORFETTARI<br>ICI (MAX. 5) | O 'IN CONTO           | D ESERCIZIO | PER CIASCU          | NO DEI SOCI                | Æ                     | 0                     | , 00          |
| elenco domande                           | CONTRIBUTO FORFETTARIO "IN CONTO ESERCIZIO" PER GIOVANI 18 - 35 |                            |                       |             |                     |                            |                       | ,00                   |               |
| stampa                                   | CONTRIBUTO<br>DELL'ATTIVIT                                      | FORFETTAR                  | IO 'IN CONT           | O ESERCIZIO | PER LE SPE          | SE PER L'AV                | calc                  | 0<br>ala total        | 00            |
|                                          |                                                                 |                            |                       |             |                     |                            | cure                  | ora cotar             |               |
| salva in bozza                           |                                                                 |                            |                       |             |                     | to                         | tale                  | C                     | 00            |
| uscita                                   |                                                                 |                            |                       |             |                     |                            |                       |                       |               |
|                                          | ( indietro                                                      | )                          |                       |             | (invi:              |                            |                       |                       |               |

Per l'azione 5 le voci possibili sono:

- CONTRIBUTO FORFETTARIO "IN CONTO ESERCIZIO" PER CIASCUNO DEI SOCI/E LAVORATORI/ICI (MAX. 3)
- CONTRIBUTO FORFETTARIO "IN CONTO ESERCIZIO" PER LE SPESE DI AVVIO DELLE ATTIVITA'

|                                          | Contributi finan   | ziari per il so            | stegno a    | ll'avvio           | o di nuove i                    | mprese          |                      |               |     |
|------------------------------------------|--------------------|----------------------------|-------------|--------------------|---------------------------------|-----------------|----------------------|---------------|-----|
| SViluppo                                 | sede<br>interessat | a azione                   |             | estremi<br>bancari | notizi<br>sui s                 | ie<br>oci       | dettagi<br>spese     | io            |     |
| IMprenditoria                            | 1 2                | <u>3</u> 4                 | 5           | 6                  | 7 8                             | 9               | 10                   | 11            |     |
| sportello<br>PL01                        | isodu<br>llegale   | rappresentante<br>legale   | referenti   |                    | informazioni<br>sull'intervento | tempi<br>realiz | stiche di<br>zazione | de<br>minimis |     |
| utente<br>1041 - DEMO 20 CSI<br>PIEMONTE | DETTAGLIO SPE      | SE                         |             |                    |                                 |                 |                      |               |     |
|                                          | v                  | oce costo                  |             |                    |                                 |                 | eur                  | o             |     |
| home page                                | CONTRIBUTO FORFE   | TTARIO "IN CONT<br>IAX. 5) | 0 ESERCIZIO | )" PER CI          | ASCUNO DEI SO                   | CI/E            |                      | 0,00          |     |
|                                          | CONTRIBUTO FORF    | ETTARIO "IN CONT           | O ESERCIZI  | D" PER L           | E SPESE PER L'4                 | 1010            |                      | 0,00          | ] · |
| elenco domande                           |                    |                            |             |                    |                                 | ca              | lcola tota           | le            |     |
|                                          |                    |                            |             |                    |                                 | totale          |                      | 0,00          | 1   |
| stampa                                   |                    |                            |             |                    |                                 |                 |                      |               |     |
| salva in bozza                           |                    |                            |             |                    |                                 |                 |                      |               |     |
|                                          |                    |                            |             |                    |                                 |                 |                      |               |     |
| uscita                                   |                    |                            |             |                    |                                 |                 |                      |               |     |
|                                          |                    |                            |             | _                  |                                 |                 |                      |               |     |
|                                          | ( indietro         |                            |             |                    | invia                           |                 |                      |               |     |
|                                          |                    |                            |             |                    |                                 |                 |                      |               |     |

Dopo aver inserito gli importi premere "invia" per proseguire.

### 5.1.13 De minimis

La sezione de minimis consente di inserire le informazioni relative alle agevolazioni precedente ottenute dal richiedente.

La compilazione della sezione non è obbligatoria, ma se si decide di compilarla è obbligatorio inserire tutte le informazioni richieste nella pagina.

| www.                                           | sistemapie                                                               | emonte.i                                         | t                                                                        |                                                              |
|------------------------------------------------|--------------------------------------------------------------------------|--------------------------------------------------|--------------------------------------------------------------------------|--------------------------------------------------------------|
|                                                | Contributi finanziari per                                                | il sostegno all'avvi                             | o di nuove imprese                                                       |                                                              |
| SViluppo<br>IMprenditoria<br>sportello<br>PN01 | sede sc<br>interessata az<br>1 2 3 4<br>sede rappresent<br>legale legale | elta estremi<br>bancari<br>5 6<br>ante referenti | rotizie<br>sui soci<br>7 8 9<br>informazioni<br>sull'intervento realizza | dettaglio<br>spese<br>10 11<br>tiche di<br>azione de minimis |
| utente<br>1043 - DEMO 20 CSI<br>PIEMONTE       | DE MINIMIS                                                               |                                                  |                                                                          |                                                              |
| id domanda<br>D63798/2                         | Data atto concessione                                                    | e Provvedimento                                  | Natura<br>dell'agevolazione                                              | Importo                                                      |
| home page                                      | 12/01/2010                                                               | provvedimento                                    | natura natura                                                            | 1.230,45                                                     |
| elenco domande                                 | elimina selezionato                                                      | modifica selezio                                 | onato aggiungi                                                           | i agevolazione                                               |
| stampa                                         |                                                                          |                                                  |                                                                          |                                                              |
| salva in bozza                                 |                                                                          |                                                  |                                                                          |                                                              |
| uscita                                         |                                                                          |                                                  |                                                                          |                                                              |
|                                                |                                                                          |                                                  |                                                                          |                                                              |
|                                                |                                                                          |                                                  |                                                                          |                                                              |

Per aggiungere un'agevolazione è necessario fare click sul bottone "aggiungi agevolazione" il sistema presenterà la pagina per l'inserimento dell'agevolazione

| INFO AGEVOLAZI                      | ONE            |
|-------------------------------------|----------------|
| data agevolazione<br>(gg/mm/aaaa) * |                |
| provvedimento *                     |                |
| natura *                            |                |
| importo *                           |                |
| * campi obbligatori                 | salva e chiudi |

Una volta inserite le informazioni richieste è necessario fare click su "salva e chiudi".

Selezionando invece una delle voci presenti in elenco il sistema consente di modificarla "modifica selezionato" o eliminarla "elimina selezionato"

### 5.1.14 Invio Domanda

La pagina di invio domanda permette di completare i dati ed inviare la domanda a FinPiemonte per l'istruttoria.

Prima dell'invio è necessario:

• selezionare la voce "visto dichiarazioni impegnative"

| www                                                                                        | .sistemapiemonte.it                                                       |
|--------------------------------------------------------------------------------------------|---------------------------------------------------------------------------|
|                                                                                            | Contributi finanziari per il sostegno all'avvio di nuove imprese          |
| SViluppo<br>IMprenditoria<br>sportello<br>PN01<br>utente<br>1043 - DEMO 20 CSI<br>PIEMONTE | INVIO DOMANDA  visto dichiarazioni impegnative  indietro conferma e invio |
| id domanda<br>D63798/2<br>home page                                                        |                                                                           |
| elenco domande                                                                             |                                                                           |
| stampa                                                                                     |                                                                           |
| uscita                                                                                     |                                                                           |

Premendo "conferma e invio" si può inviare la domanda a FinPiemonte.

Al momento dell'invio il sistema esegue di nuovo tutti i controlli su tutte le pagine e segnala eventuali errori.

Se non sono riscontrati errori il sistema segnala l'invio della domanda e il numero di protocollo assegnato.

Da questo momento la pratica non è più modificabile e si potrà accedervi solo in visualizzazione.

Si evidenzia che una domanda in stato "inviato" è in attesa di essere effettivamente inviata telematicamente a FinPiemonte.

L'invio telematico avviene una volta al giorno per tutte le domande che risultano in stato "inviato". Dopo l'invio telematico la domanda assumerà lo stato "trasmessa con successo a FinPiemonte".

Si veda l'appendice B per il dettaglio di possibili stati di avanzamento della domanda.

| www                                                                                                    | .sistemapiemonte.it                                                                       |
|----------------------------------------------------------------------------------------------------|-------------------------------------------------------------------------------------------|
|                                                                                                    | Contributi finanziari per il sostegno all'avvio di nuove imprese                          |
| SViluppo<br>IMprenditoria<br>sportello<br>SPOR_02<br>utente<br>229 - 1 - CSI PIEMONTE<br>DEMO 20<br>id domanda<br>D49968/1 | La domanda è stata inviata.<br>Protocollo telematico assegnato: 3036, 30/10/2009 10:50:55 |
| elenco domande                                                                                                    |                                                                                           |
| stampa                                                                                                    |                                                                                           |
| uscita                                                                                                    |                                                                                           |
|                                                                                                    |                                                                                           |
|                                                                                                    |                                                                                           |
|                                                                                                    | CSI © PIEMONTE L'AMMINISTRAZIONE PIEMONTESE ALLA PORTATA DI UN CLI C                      |

# 5.2 Modifica ed eliminazione di una domanda in bozza

Quando una domanda è salvata in bozza tutti i dati inseriti fino a quel momento sono salvati sulla base dati.

In questo modo è possibile accedere alla domanda in un secondo momento.

Dopo il collegamento al sistema premendo la voce "Elenco domande" dal menù a sinistra si apre la pagina che permette di inserire, visualizzare e modificare le domande.

Aprendo il menù "Identificativo domanda" si potranno visualizzare le domande presentate ed inserite dall'operatore collegato.

Quelle identificate come "BOZZA" possono essere modificate.

Dopo aver selezionato una domanda in Bozza, premere "conferma" per proseguire. A partire dalla pagina successiva le modalità di gestione sono identiche a quelle descritte per

l'inserimento della domanda.

| www.                                        | sistemapiem                                                                         | onte.it                                                                                                    |   |
|---------------------------------------------|-------------------------------------------------------------------------------------|----------------------------------------------------------------------------------------------------|---|
| SViluppo<br>IMprenditoria<br>sportello      | Contributi finanziari per il sos<br>SELEZIONA LA DOMANDA<br>identificativo domanda* | tegno all'avvio di nuove imprese                                                                                                    | ~ |
| utente<br>230 - P - CSI PIEMONTE<br>DEMO 20 |                                                                                     | NUOVA DOMANDA<br>D13992/1 - TRASMESSA CON SUCCESSO A FINPIEMONTE<br>D6478/1 - TRASMESSA CON SUCCESSO A FINPIEMONTE<br>D49960/1 - NON ACCETTATA DA FINPIEMONTE<br>D20394/1 - BOZZA<br>D2977/1 - BOZZA<br>D4087/1 - BOZZA<br>D49975/1 - INVIATA | 3 |
| elenco domande<br>stampa                    |                                                                                     |                                                                                                    |   |
| uscita                                      |                                                                                     |                                                                                                    |   |
|                                             | CSI I PIEMONTE L'AMMINIST                                                           | RAZIONE PIEMONTESE ALLA PORTATA DI UN CLIC                                                                                                    |   |

Dopo aver selezionato una domanda in bozza ed aver confermato, nella pagina successiva sarà anche possibile eliminare la domanda stessa premendo la voce "elimina" dal menù a sinistra. Tale funzionalità è presente solo nella pagina di completamento dei dati dell'impresa.

|                                             | Contributi finanziari                                            | per il sos                | tegno all'avvio                                                                  | o di nuove im                   | prese               |         |                    |  |  |
|---------------------------------------------|------------------------------------------------------------------|---------------------------|----------------------------------------------------------------------------------|---------------------------------|---------------------|---------|--------------------|--|--|
| SViluppo                                    | sode<br>interessata                                              | scelta<br>azlone          | estremi<br>bancari                                                               | indicat<br>monito               | ori di<br>raggio    | templat | lche di<br>zione   |  |  |
| IMprenditoria                               | 1 2 3                                                            | â                         | 5 6                                                                              | 7 8                             | 9                   | 10      | 11                 |  |  |
| sportello<br>SPOR_03                        | sede rappu<br>legale legal                                       | esentante<br>P            | roferenti                                                                        | Informazioni<br>sull'intervento | notizie<br>sui soci |         | dettaglio<br>spese |  |  |
| utente<br>230 - P - CSI PIEMONTE<br>DEMO 20 | SEDE LEGALE                                                      |                           |                                                                                  |                                 |                     |         |                    |  |  |
| id domanda<br>D20394/1                      | DATI ANAGRAFICI                                                  |                           |                                                                                  |                                 |                     |         |                    |  |  |
| home page                                   | ragione sociale*<br>partita IVA*<br>codice fiscale*              | EMMED<br>080598<br>080598 | DUE GROUP SRL<br>370017<br>370017                                                |                                 |                     |         |                    |  |  |
| elenco domande                              | forma giuridica*<br>attività prevalente*                         | IMPREN<br>Altre e         | IMPRENDITORE INDIVIDUALE NON AGRICOLO<br>Altre elaborazioni elettroniche di dati |                                 |                     |         |                    |  |  |
| stampa                                      | settore attività economic<br>dimensione dell'impresa             | a* ALTR                   | E FAMIGLIE PRODUT                                                                | media 🔘 grande                  | 3                   |         |                    |  |  |
| elimina                                     | capitale sociale*<br>data ultimo esercizio<br>finanziario chiuso | 49900<br>23/01/           | 0,00                                                                             | ]                               |                     |         |                    |  |  |
| uscita                                      | SEDE LEGALE                                                      |                           |                                                                                  |                                 |                     |         |                    |  |  |
|                                             | provincia*                                                       | TORINO                    | D                                                                                |                                 |                     |         |                    |  |  |
|                                             | comune*                                                          | TORING                    | D                                                                                |                                 |                     |         |                    |  |  |
|                                             | C.A.P.                                                           |                           |                                                                                  |                                 |                     |         |                    |  |  |
|                                             | indirizzo*                                                       | CORSO                     | D TASSONI 31/A                                                                   |                                 |                     |         |                    |  |  |
|                                             | telefono                                                         | 011771                    | 16880                                                                            |                                 |                     |         |                    |  |  |
|                                             | fax                                                              | 011771                    | 16835                                                                            |                                 |                     |         |                    |  |  |

# 5.3 Consultazione di una domanda

Una domanda trasmessa a FinPiemonte non può essere più modificata ma può essere visualizzata.

Dopo il collegamento al sistema premendo la voce "Elenco domande" dal menù a sinistra si apre la pagina che permette di inserire, visualizzare e modificare le domande.

Aprendo il menù "Identificativo domanda" si potranno visualizzare le domande presentate ed inserite dall'operatore collegato.

Quelle che sono in uno stato diverso da "bozza" non possono essere più modificate ma solo visualizzate.

Dopo aver selezionato una domanda in Inviata o Trasmessa, premere "conferma" per proseguire.

A partire dalla pagina successiva sarà possibile visualizzare tutte le pagine della domanda senza apportare alcuna modifica ai dati.

| www.sistemapiemonte.it                                              |                         |                                                                                                    |    |  |  |
|---------------------------------------------------------------------|-------------------------|----------------------------------------------------------------------------------------------------|----|--|--|
| Contributi finanziari per il sostegno all'avvio di nuove imprese    |                         |                                                                                                    |    |  |  |
| SViluppo<br>IMprenditoria                                           | SELEZIONA LA DOMANDA    |                                                                                                    |    |  |  |
| sportello                                                           | identificativo domanda* | NUOVA DOMANDA                                                                                                    | *  |  |  |
| SPOR_03<br>utente<br>230 - P - CSI PIEMONTE<br>DEMO 20              |                         | NUOVA DOMANDA<br>D13992/1 - TRASMESSA CON SUCCESSO A FINPIEMONTE<br>D6478/1 - TRASMESSA CON SUCCESSO A FINPIEMONTE<br>D49960/1 - NON ACCETTATA DA FINPIEMONTE<br>D20394/1 - B0ZZA<br>D2977/1 - B0ZZA | 31 |  |  |
| home page                                                           |                         | D4087/1 - BOZZA<br>D49975/1 - INVIATA                                                                                                    |    |  |  |
| elenco domande                                                      |                         |                                                                                                    |    |  |  |
| stampa                                                              |                         |                                                                                                    |    |  |  |
| uscita                                                              |                         |                                                                                                    |    |  |  |
|                                                                     |                         |                                                                                                    |    |  |  |
|                                                                     |                         |                                                                                                    |    |  |  |
|                                                                     |                         |                                                                                                    |    |  |  |
| CSI O PIEMONTE L'AMMINISTRAZIONE PIEMONTESE ALLA PORTATA DI UN CLIC |                         |                                                                                                    |    |  |  |

# 6. Stampa

Dal menù "stampa" è possibile effettuare la stampa della domanda.

Per effettuare la stampa è necessario avere installato Adobe Acrobat Reader.

Fino a che la domanda è in stato "bozza" la stampa sarà effettuata con i dati parziali inseriti fino a quel momento.

In alto a destra è indicato che si tratta di una "stampa in bozza".

|                                                                                                    | STAMPA IN BOZZA                                                                                                    |  |  |
|----------------------------------------------------------------------------------------------------|----------------------------------------------------------------------------------------------------|--|--|
| * * *       *       *       MINISTERO DEL LAVORO,         MINISTERO DEL LAVORO,       DELLA SALUTE E DELLE POLITICHE So         Unione europea       Direzione Generale per la Folitiche per l'Orientemento e la Formazione         Fondo sociale europeo       Provientemento e la Formazione | Direzione Istruzione<br>Formazione Professionale -<br>Lavoro                                                                           |  |  |
| Riservato agli Uffici:<br>Protocollo n del:                                                                                                    | Marca da Bollo<br>da euro 14,62<br>ALLA REGIONE PIEMONTE<br>c/o FINPIEMONTE S.p.a.<br>Galleria San Federico, 54<br>10121 <b>TORINO</b> |  |  |
| F.S.E. Obiettivo 2 - 2007/2013 - Programma Operativo Regionale<br>Domanda di contributo<br>ASSE "ADATTABILITA'''<br>OBIETTIVO SPECIFICO C<br>ATTIVITA' 10<br>AZIONE 04 "FINANZIAMENTI NUOVE IMPRESE"                                                                                           |                                                                                                    |  |  |
| Sportello Provincia di: TORINO                                                                                                    |                                                                                                    |  |  |

Se invece la domanda è già stata trasmessa la stampa sarà quella definita da inviare, anche in formato cartaceo, a FinPiemonte.

La stampa definitiva può essere stampata in più copie.

| ****       ****         Unione europea<br>Fondo sociale europeo       Diresides Generale per le Politiche<br>per l'Orientemento e le Formazione                                                     |                                                                                                    |  |  |  |
|----------------------------------------------------------------------------------------------------|----------------------------------------------------------------------------------------------------|--|--|--|
| Riservato agli Uffici: Protocollo n del:                                                                                                    | Marca da Bollo<br>da euro 14,62<br>ALLA REGIONE PIEMONTE<br>c/o FINPIEMONTE S.p.a.<br>Galleria San Federico, 54<br>10121 <b>TORINO</b> |  |  |  |
| F.S.E. Obiettivo 2 - 2007/2013 - Programma Operativo Regionale<br>Domanda di contributo<br>ASSE "ADATTABILITA'"<br>OBIETTIVO SPECIFICO C<br>ATTIVITA' 10<br>AZIONE 04 "FINANZIAMENTI NUOVE IMPRESE" |                                                                                                    |  |  |  |
| Sportello Provincia di: TORINO                                                                                                    |                                                                                                    |  |  |  |

I dati presentati nella stampa, sia in bozza che definitiva, sono tutti quelli inseriti nella domanda compresa la check-list di controllo.

# 7. Uscita

Il pulsante "uscita" permette di chiudere la sessione corrente dell'applicativo. Il sistema ripresenterà la pagina dalla quale è possibile effettuare di nuovo l'autenticazione.

# Appendice A – Cronologia delle versioni

### Versione 2.0.0 – 16 Novembre 2009

• Primo rilascio dell'applicativo

# Appendice B – Stati di avanzamento della domanda

La tabella seguente descrive i possibili stati di avanzamento delle domande.

| <b>Codice</b> | Descrizione                  | Note                                       |
|---------------|------------------------------|--------------------------------------------|
| 10            | BOZZA                        | Domanda inserita nel sistema.              |
|               |                              | E' possibile modificarla.                  |
| 20            | INVIATA                      | La domanda è stata completamente           |
|               |                              | compilata.                                 |
|               |                              | Non è più possibile modificarla.           |
|               |                              | FinPiemonte non ha ancora acquisito i      |
|               |                              | dati.                                      |
| 30            | TRASMESSA CON SUCCESSO A     | FinPiemonte ha acquisito la domanda ma     |
|               | FINPIEMONTE                  | deve ancora effettuare l'istruttoria.      |
| 40            | ACCETTATA DA FINPIEMONTE     | L'istruttoria della domanda ha avuto esito |
|               |                              | positivo.                                  |
| 50            | NON ACCETTATA DA FINPIEMONTE | L'istruttoria della domanda ha avuto esito |
|               |                              | negativo.                                  |